#### 實驗室管理系統介紹

#### 中國醫藥大學 環安室

#### 實驗室管理系統

- 每年2月及8月更新實驗室基本資料(含成員)、實驗室安全衛生工作守則、實驗室機械設備及危害物質申報,若有異動亦請隨時上網更新。
- 每月5日前確認毒性化學物質運作量,包含購買、
   每次使用或新增異動記錄,做為向教育部及環保
   署申報依據。
- 本系統填報情形,將列入實驗室安全衛生檢查重
   點項目。

| 首頁 | 公文查詢 | 應用系統 | 待辦事項 | 行事曆 | 網路文件夾 | 討論區 | 個人設定 | 學校首頁 | 登出 |

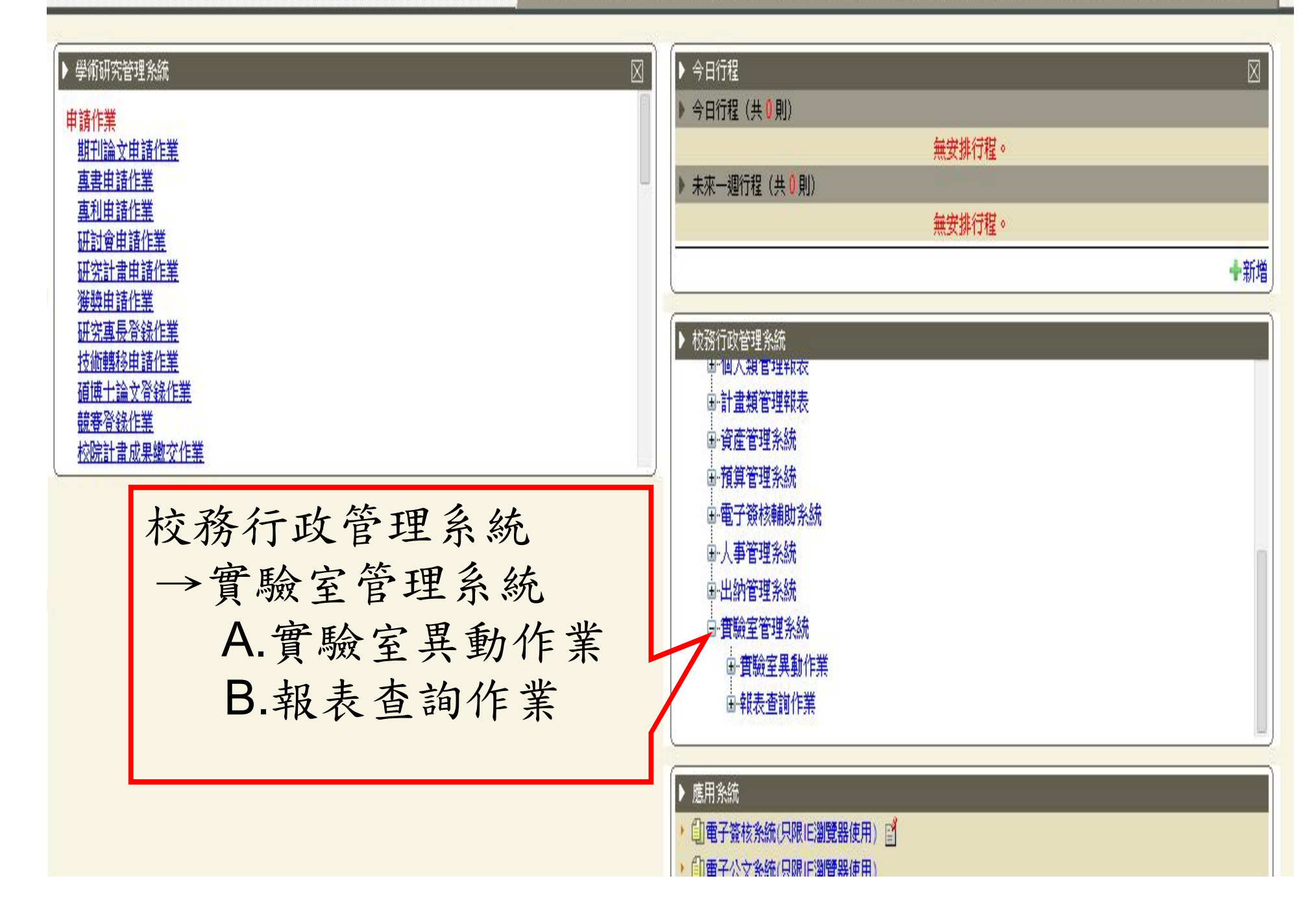

| 首頁 | 公文查詢 | 應用系統 | 待辦事項 | 行事曆 | 網路文件夾

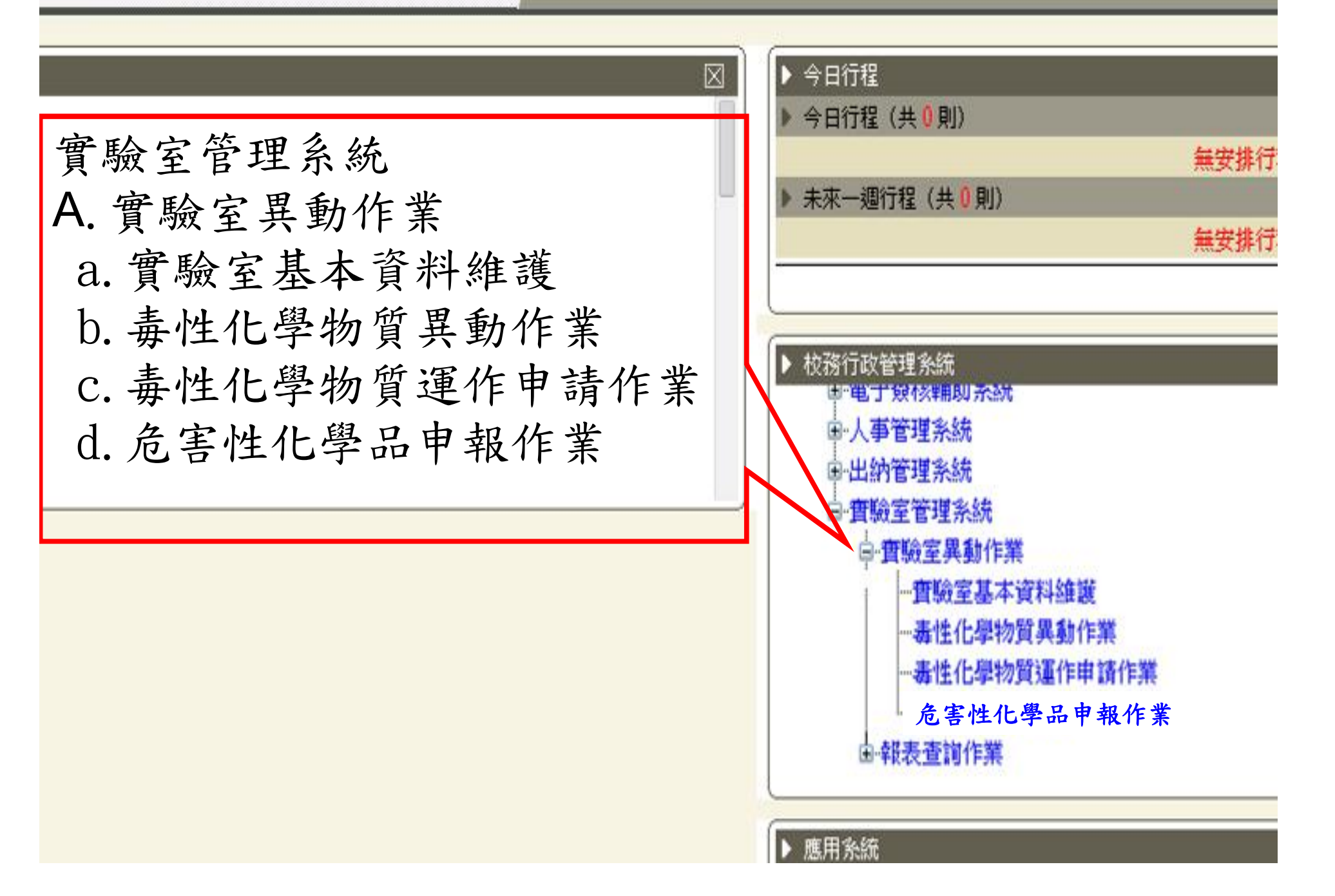

### a.實驗室基本資料維護

| 🌈 實驗室基本資料推護 - Wind   | udows Internet Explorer                        |                         |                     |         |         |
|----------------------|------------------------------------------------|-------------------------|---------------------|---------|---------|
| 💽 🗢 🙋 http://admwebl | 1.cmu.edu.tw/ERP/Lab/Lab_Laboratory            | _Upd.aspx               | 🖌 🏞 🗙 🔕 2020        |         |         |
| 檔案(乎)編輯(正) 檢視(∀)     | 我的最愛( <u>A</u> ) 工具( <u>T</u> ) 說明( <u>H</u> ) |                         |                     |         |         |
| 🚖 我的最愛 🛛 🚖 🙋 教育部:    | 经球資訊網 迃 建議的網站 👻 🥭                              | 自訂連結 🔊 取得更多附加元件 🗸       |                     |         |         |
| 🏉 實驗室基本資料維護          |                                                |                         | 🟠 • 🗟 • 🖂 🖶 •       | 網頁(P) ▼ | 安全性(3)▼ |
|                      |                                                |                         |                     |         |         |
| 實驗室名稱: 楊日            | 1昇測試實驗室                                        |                         |                     |         |         |
| 學院: 校本               | おお                                             | 系所:                     |                     | ]       |         |
| 所在位置: 立夫             | <b>长大樓1530</b>                                 |                         |                     |         |         |
| 3 性質: 図書             | 与物化學 ☑一般 ☑有機溶                                  | 劑 ☑ 特定化學物質 □物理、         | 機械 □生物 □輻射          |         |         |
| 毒性                   | 化學物質一覽表 有機溶劑                                   | 一覽表 特定化學物質一覽表           |                     |         |         |
| 負責人 楊日               | 日昇 電子郵件: jsya                                  | ng@mail.cmu.edu.tw      | 聯絡電話: 1530          |         |         |
| 同上4 聯絡人 葉像           | 發廷 電子郵件: dan                                   | iel.yeh@mail.cmu.edu.tw | 聯絡電話: 1593          |         |         |
| 5 成員                 |                                                | 6 危險性機械設備               | <b>丁</b> 實驗室安全衛生工作守 | 則       |         |
|                      |                                                | 修改儲存                    |                     |         |         |
| 6                    |                                                | 記念には、記念に                |                     |         |         |
|                      | 142122220                                      | 資料明細                    |                     |         | 2       |
| 實驗室名稱                | 學院                                             | 系所                      | 位置                  | 聯絡人     | 4       |
| 楊日昇測試實驗室             | 校本部                                            |                         | 立夫大樓1530            | 葉俄廷     | 選取      |

#### a.實驗室基本資料維護

- 1.查詢實驗室
- 2. 選取實驗室
- 3.勾選實驗室性質
- 4.填寫實驗室聯絡人資料
- 5.填寫實驗室成員
- 6.建立危險性機械設備資料
- 7.上傳實驗室安全衛生工作守則
- 8.實驗室成員閱讀並且同意工作守則內容

#### 5.實驗室成員

- 請將已畢業或離職之實驗室成員按「選取」後刪除。
- 請將現有成員按「選取」後,確認是否用 身分證字號或學號建檔。
- 新增成員請直接用身分證字號或學號建檔

0

# 5.實驗室成員

| 🌈 實驗室成員資料   | 料推護 - Wi     | ndows Internet Explo   | TeT                |                            |                   |                 |            |
|-------------|--------------|------------------------|--------------------|----------------------------|-------------------|-----------------|------------|
| 30 - 2      | http://admwe | b1.cmu.edu.tw/ERP/Lab/ | Lab_Laboratory_Mem | ber.aspx?laboratory_id=590 |                   | * X S           |            |
| 檔案(F) 編輯(E) | 檢視♡          | 我的最愛(A) 工具(            | [) 說明(H)           |                            | 1. 可由             | 此輸入成員           | 自身         |
| 🚖 我的最愛 😽    | 🛓 🙋 教育部      | 將全球資訊網 迃 建議            | 的網站 🔹 🙋 自訂家        | 連結 🙋 取得更多附加元件              |                   |                 |            |
| 🏉 實驗室成員資    | 料維護          |                        |                    |                            | ↓ 分證              | 字號或學明           | 安全性③ •     |
|             |              |                        | 2                  | b韵 清除資料                    |                   | 1 1 1 4 5       | 1.74       |
|             | 分類:          | 教師                     | ~                  | 性                          | <sub>期</sub> :编着不 | 知成貝牙分           | <b>广</b> 證 |
| 1.00 - 1.00 | 5 1 LUL 4 .  | •••••                  | 2                  |                            | 一 宁 瑞             | 北幽珠,百           | Tto        |
| 身份証子凱       | Ř/姓名:        | 葉俊廷                    | 刪除                 | 자는 다 게                     | 丁加                | 以字颁             | 」女         |
|             |              |                        | 置                  | 驗室安全教育訓練資料                 | 旁邊                | · 查詢符號,         | ,輸         |
| 受           | 訓日期:         | 1010215                |                    | H3                         | 222: 中醫100字1      | 00095066        |            |
| 受           | 訓地點:         | 中國醫藥大學                 |                    |                            | 人 八 成             | ,貝姓名查訪          | IJ         |
|             |              |                        |                    | 修改儲存                       |                   |                 |            |
|             |              |                        |                    | 訊息:                        |                   |                 |            |
|             |              |                        |                    | 資料明細                       |                   |                 |            |
| 分類          | 姓名           | 性別                     | 是否兼任               | 受訓日期                       | 受調地點              | 證號              |            |
| 大學部         | 周佳弘          | 男                      | 是                  | 103/09/09                  | 中國醫藥大學            | 中醫字第006號        | 選取         |
| 大學部         | 林宜蓉          | 男                      | 是                  | 101/02/16                  | 中國醫藥大學            | 11127001        | 選取         |
| 大學部         | 洪瑞禧          | 女                      | 否                  | 103/09/09                  | 中國醫藥大學            | 中醫字第007號        | 選取         |
| 研究生         | 楊日昇          | 男                      | 否                  | 103/09/09                  | 中國醫藥大學            | 中醫字第003號        | 選取         |
| 專任助理        | 黃莉雯          | 女                      | 否                  | 103/09/09                  | 中國醫藥大學            | 中醫字第002號        | 選取         |
| 救師          | 葉傁廷          | 男                      | 否                  | 101/02/15                  | 中國醫藥大學            | 中聲100字100095066 | 選取         |

6. 危險性機械設備

| 🌈 實驗室危險性機械    | 设備資料推護 - Windows Intern | et Explorer                                 |                            |
|---------------|-------------------------|---------------------------------------------|----------------------------|
| 🕒 🗢 🖉 http:   | //admweb1               | Laboratory_Equipment.aspx?laboratory_id=590 | 💌 😽 🗙 🞯! Yahoo! Search     |
| 檔案(E) 編輯(E) 檢 | 視(Ÿ) 我的最愛(▲) 工具(I)      | 說明( <u>H</u> )                              |                            |
| 🚖 我的最愛   🍰 🦻  | ] 行政院毒性化學物質災害… 🧧        | ]教育部全球資訊網 📴 建議的網站 👻 🦻 自訂連結                  | ≥ 取得更多附加元件 -               |
| 🏉 實驗室危險性機械    | 没備資料維護                  |                                             | 🟠 🔹 🗟 🔹 🖃 🌲 🔹 網頁 🕑 🔸 安全性 🖏 |
|               |                         | 査詢 清除資料                                     |                            |
|               | 分類: 設備                  | ▼ 移除此設備 設備                                  |                            |
|               | 數量:                     | ₩位(容量【公升】                                   |                            |
| 品語            | 牌規格:                    | 存放位置                                        | :                          |
| 1 景香          | 製作しい世生                  | → 檢查記錄                                      |                            |
| 1.赤白.         | 論: 汉佣」                  |                                             |                            |
| 2.輸           | 入表列清單                   | 之實 新增                                       |                            |
| FA            | <b>山</b>                | 訊息:                                         |                            |
|               | 至設備頁科                   | 資料明細                                        |                            |
| 類別            | 名稱                      | 教量 備註                                       |                            |
| 高壓鋼瓶          | Ar                      | 1                                           | 選取                         |
| 高壓鋼瓶          | N2                      | 2 備品1支                                      | 選取                         |
| 設備            | 局部排氣櫃                   | 2 FSDFSDF                                   | 選取                         |
| 設備            | 高壓滅菌鍋(釜)                | 1                                           | 選取                         |
| 設備            | 離心機                     | 1 共同使用                                      | 選取                         |

#### 7.實驗室安全衛生工作守則

- 請將環安室所提供之實驗室安全衛生工作守 則範本,修正為符合實驗室之工作守則後, 並轉成PDF檔。
- 請將PDF檔上傳至「實驗室安全衛生工作守 則」並填上「發佈日期」後,按「新增」, 即完成工作守則上傳。
- 「檢視內容」:檢視已上傳之工作守則。

0

• 「檢視已讀」:檢視實驗室成員是否已閱讀

#### 7.實驗室安全衛生工作守則

| 🌈 實驗室安全衛生]  | 〔作守則推護 - ₩indows In          | ternet Explorer    |                                       |      |             |                |
|-------------|------------------------------|--------------------|---------------------------------------|------|-------------|----------------|
| 🔆 🗢 🖉 htt   | p://admweb1.cmu.edu.tw/ERP/L | ab/Lab_Laboratory_ | _Safe_Document.aspx?laboratory_id=590 | ~    | ★ × S ∞∞    |                |
| 檔案(E) 編輯(E) | 檢視(♡) 我的最愛(Δ) 工具             | 1(I) 說明(H)         |                                       |      |             |                |
| 🚖 我的最愛 🛛 🍰  | 🦻 教育部全球資訊網 运 建               | 議的網站 🗸 🦻           | 自訂連結 🙋 取得更多附加元件 🗸                     |      |             |                |
| 🏉 實驗室安全衛生日  | 作守則維護                        |                    |                                       |      | • 🗟 • 🖃 🖶 • | 網頁(P) - 安全性(S) |
| 1           | 导FDF福                        |                    | 查詢       清除資料                         |      |             |                |
| 安全征         | <i>新生工作守則</i>                |                    |                                       | 瀏覽   |             |                |
| 9 埴         | 日發的日期                        |                    |                                       |      |             |                |
|             | 4 50                         |                    | 3 新增                                  |      |             |                |
|             |                              |                    | 訊息:                                   |      |             |                |
|             |                              |                    | 資料明細                                  |      |             |                |
| 文件編號        | 發佈日期                         | 狀態                 |                                       |      |             |                |
| 11          | 1031024                      | 正常                 | ● 檢視內容                                | 檢視已讀 | 作廢          | 選取             |
| 10          |                              | 作廢                 | 檢視內容                                  | 檢視已讀 | 作廢          | 選取             |
| 4           |                              | 作廢                 | 檢視內容                                  | 檢視已讀 | 作廢          | 選取             |
| 5           |                              | 作廢                 | 檢視內容                                  | 檢視已讀 | 作廢          | 選取             |
| 7           | 1030922                      | 作廢                 | 檢視內容                                  | 檢視已讀 | 作廢          | 選取             |
| 6           | 1030930                      | 作廢                 | 檢視內容                                  | 檢視已讀 | 作廢          | 選取             |
| 3           | 1030930                      | 作廢                 | 檢視內容                                  | 檢視已讀 | 作廢          | 選取             |
| 8           | 1031017                      | 作廢                 | 檢視內容                                  | 檢視已讀 | 作廢          | 選取             |
| 9           | 1031023                      | 作廢                 | 檢視內容                                  | 檢視已讀 | 作廢          | 選取             |

#### 8.實驗室成員閱讀工作守則

- 完成實驗室成員身分證字號或學號設定及
   上傳工作手則後,請實驗室成員自行登入
   「校園入口網站應用程式」。
- 選擇「實驗室安全衛生工作守則閱讀」
- 「檢視內容」並且同意後,請按「已讀確 認」,完成工作守則閱讀。

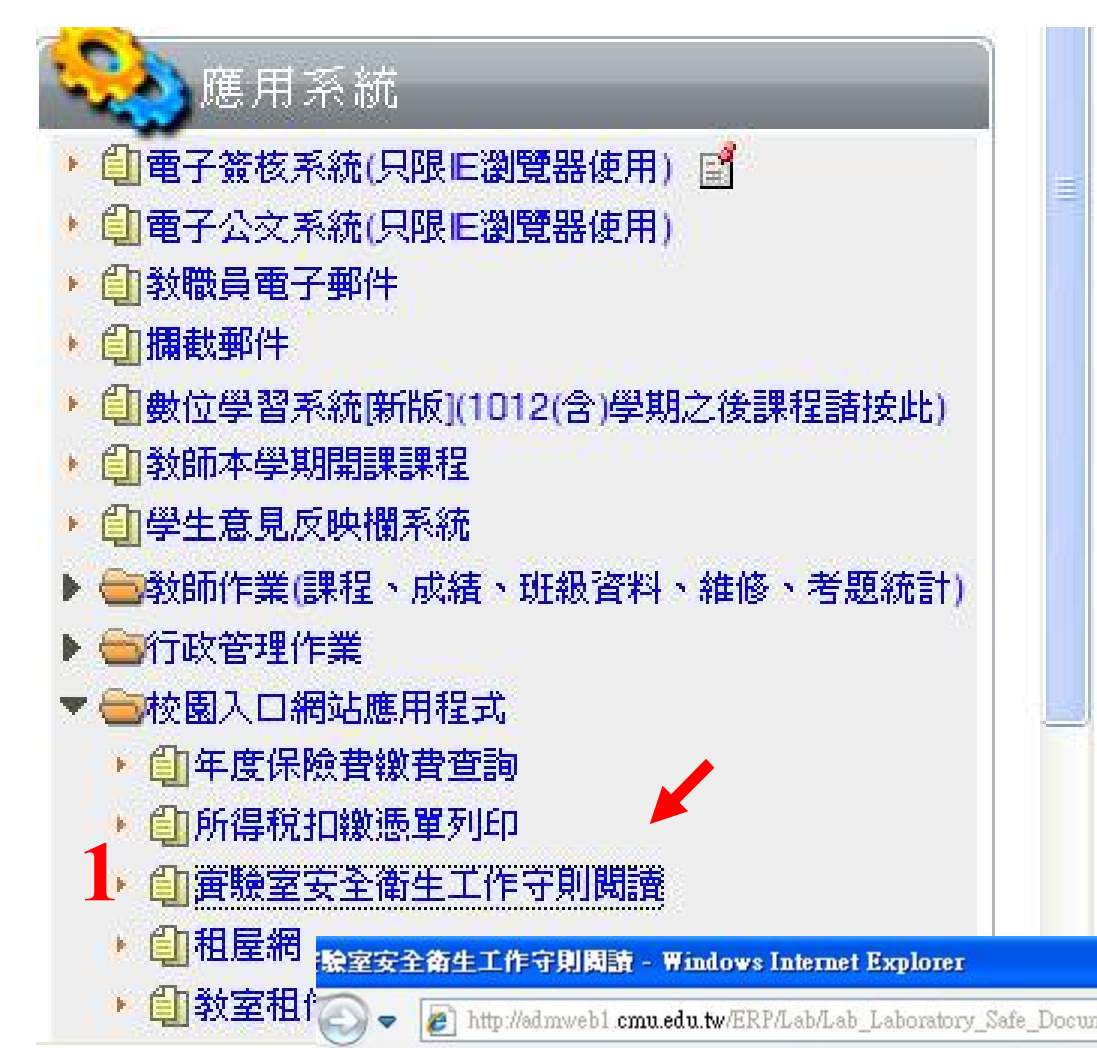

注意: 若實驗室負責老師重 新上傳並發佈實驗室 安全衛生工作守則, 則實驗室所有成員均 須重新閱讀並同意確 認。

| • 自租屋 | 细<br>把 哈索定圣练生了作品   | こ<br>日期時 - Windows Ir          | ternet Evolorer         |                    |            |  |  |  |  |  |  |  |  |
|-------|--------------------|--------------------------------|-------------------------|--------------------|------------|--|--|--|--|--|--|--|--|
| - 白茶寺 |                    |                                | ttermet Explorter       |                    |            |  |  |  |  |  |  |  |  |
| 「自然至  | TH 🕥 🗢 🙋 http://ad | mweb1 <b>cmu.edu.tw</b> /ERP/I | ab/Lab_Laboratory_Safe_ | Document_Read.aspx | ✓ 4 × S ∞∞ |  |  |  |  |  |  |  |  |
|       | (F) 編輯(E) 檢視(      | ⊻) 我的最愛(▲) 工                   | 具(I) 說明(H)              |                    |            |  |  |  |  |  |  |  |  |
|       | 始日 最愛 🛛 🍰 🥭 🏂      | 故音部全球資訊網 迃 🕅                   | 豊議的網站・ 🦻 自訂派            | 連結 🙋 取得更多附加元件 🗸    |            |  |  |  |  |  |  |  |  |
|       | 實驗室安全衛生工作守         | 別閱讀                            | 🏠 🔹 🖾 👘 🖬 🦛 網頁 🕑 🔸      |                    |            |  |  |  |  |  |  |  |  |
|       |                    | 實驗室安全衛生工作守則                    |                         |                    |            |  |  |  |  |  |  |  |  |
|       |                    |                                |                         | 訊息: 田上書            | 3 陈汉       |  |  |  |  |  |  |  |  |
|       | 文件編號               | 發佈日期                           | 狀態                      | 2. 阅 謴             |            |  |  |  |  |  |  |  |  |
|       | 11                 | 1031024                        | 已閱讀                     | 檢視內容               | 已讀確認       |  |  |  |  |  |  |  |  |
|       |                    |                                |                         |                    |            |  |  |  |  |  |  |  |  |

## d.危害性化學品申報作業-新增申報

| 🧷 危害物質申報作業 - Windows Internet Explored    |                           |                |            |                      |
|-------------------------------------------|---------------------------|----------------|------------|----------------------|
| 💽 🗢 🙋 http://admwebl.cmu.edu.tw/ERP/Lab/I | .ab_Equipment_Report.aspx |                | 🖌 🛃 🗙 🙆    | Yahoo! Search        |
| 檔案(F) 編輯(E) 檢視(V) 我的最愛(A) 工具(I            | ) 說明(出)                   |                |            |                      |
| 🖕 我的最愛 🛛 🍰 🙋 行政院毒性化學物質災害                  | 🔊 教育部全球資訊網 迃 建議的          | 的網站 🗸 🔊 自訂連結 🥫 | 取得更多附加元件 • |                      |
| 6 危害物質申報作業                                |                           |                | 👌 • 🕤 · 🗆  | 🖶 🔹 網頁(2) 🗸 安全性(3) 🗸 |
|                                           | 查謝條                       | 条件             |            |                      |
| 1 實驗室:                                    | 楊日昇測試實驗室                  |                | ~          |                      |
|                                           | 查詢                        | 新增申報           |            |                      |
|                                           | 2 訊息                      | : 3            |            |                      |
|                                           | 資料明                       | 月細             |            |                      |
| 實驗室                                       | 申報日期                      | 電子表單式          | 狀態         | 明細                   |
| 楊日昇測試實驗室                                  | 2012-08-20                |                | 新增         | 資料明細                 |
| 楊日昇測試實驗室                                  | 2012-08-10                | 160            | 簽核完成       | 資料明細                 |
| 楊日昇測試實驗室                                  | 2012-08-10                |                | 新增         | 資料明細                 |
| 楊日昇測試實驗室                                  | 2012-08-10                | 161            | 新增         | 資料明細                 |
| 楊日昇測試實驗室                                  | 2012-08-06                | 157            | 簽核完成       | 資料明細                 |
| 楊日昇測試實驗室                                  | 2012-03-06                | 34             | 新增         | 資料明細                 |
| 楊日昇測試實驗室                                  | 2012-03-02                | 17             | 簽核完成       | 資料明細                 |

## d.危害性化學品申報作業-新增申報

| 伦 金書物質申報作業 - ₩indows Int   | ernet Explorer                             |                               |                           |                  |
|----------------------------|--------------------------------------------|-------------------------------|---------------------------|------------------|
| 💽 🗢 🙋 http://admwebl.cmu.e | du.tw/ERP/Lab/Lab_Equipment_Report_Upd.asp | x?P_Lab_Equipment_Report_Id=6 | kflag=I 🔽 😽 🗙 🞯! Yahoo! S | earch            |
| 檔案(F) 編輯(E) 檢視(Y) 我的最      | 愛( <u>A</u> ) 工具(I) 説明(H)                  |                               |                           |                  |
| 🚖 我的最愛 🛛 🍰 🙋 行政院毒性化        | 學物質災害… 🧧 教育部全球資訊網 🔁 🍕                      | 書議的網站 🗸 🙋 自訂連結 🍃              | ] 取得更多附加元件 →              |                  |
| 🌈 危害物質申報作業                 |                                            |                               | 🔓 • 🗟 - 🖃 🖶 •             | 網頁(P) - 安全性(S) - |
|                            | 危害物質申報                                     | 作業 複製                         |                           |                  |
| 實驗室名稱: 楊日                  | 昇測試實驗室                                     | 申請日期: 1030                    | 206 00 新增                 |                  |
| 新增                         | 回查                                         | 詢頁 儲存                         | 送簽                        |                  |
|                            |                                            | 訊息:3                          | 4                         |                  |
| 新增申報明細                     | 申幸                                         | <b>援明細資料</b>                  |                           |                  |
| 物品名稱                       | 安全索引 使用資料                                  | 貯存資料                          | 供應商                       | <u> </u>         |
| 2 物助                       | 使用地點<br>平均使用量<br>品士使用量                     | 時存地點                          | 廠商                        | 修改  删除           |
|                            | 使用都关资後                                     | <sup>新</sup> 請上傳              | 跟購買廠了                     | 商索               |
|                            | 取最新                                        | 版「安全                          | 資料表(SI                    | DS)              |
| •                          | 電子檔                                        | ( <b>PDF</b> ) ,              | 始可簽出                      | 0                |

## d.危害性化學品申報作業-曾經申報

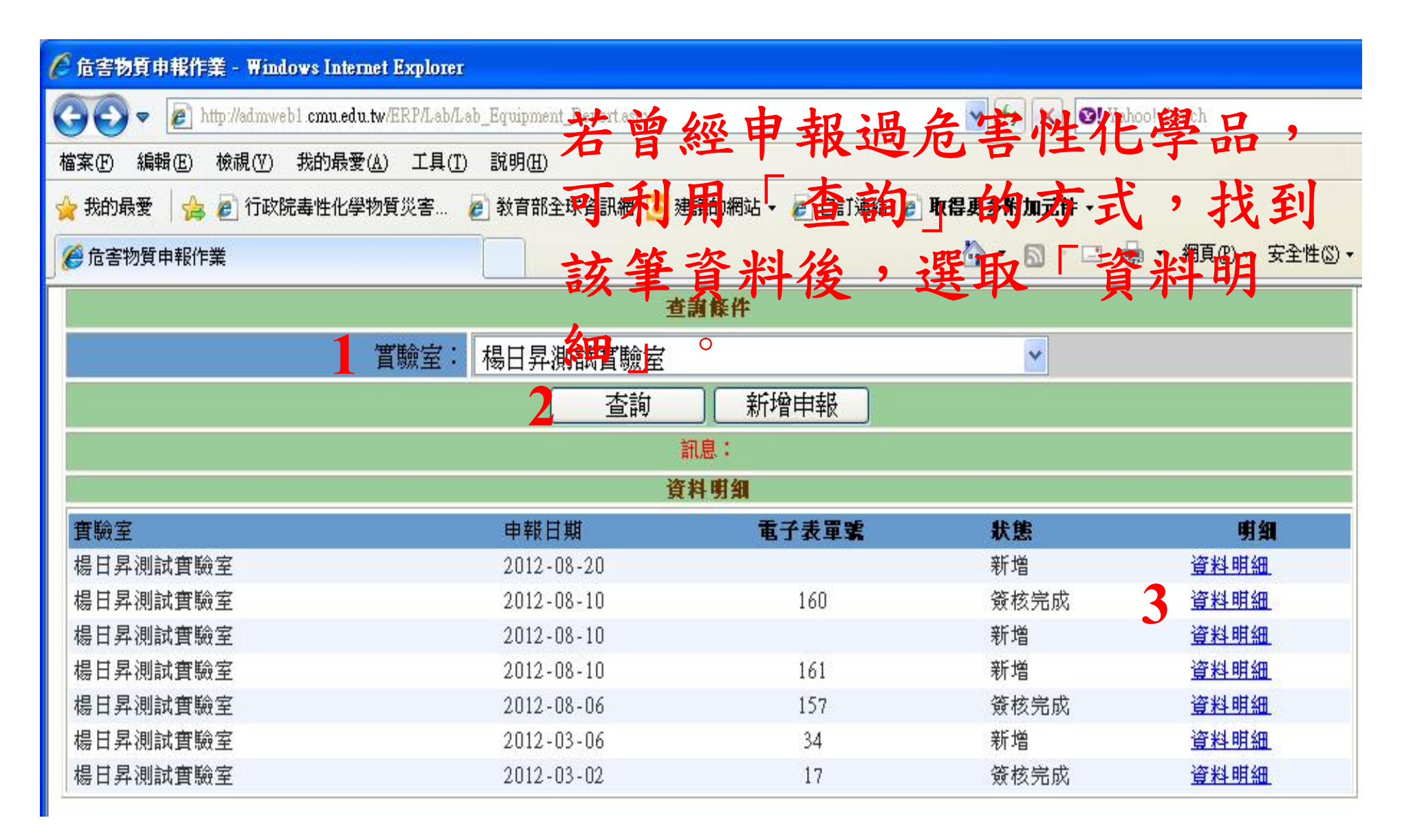

## d.危害性化學品申報作業-曾經申報

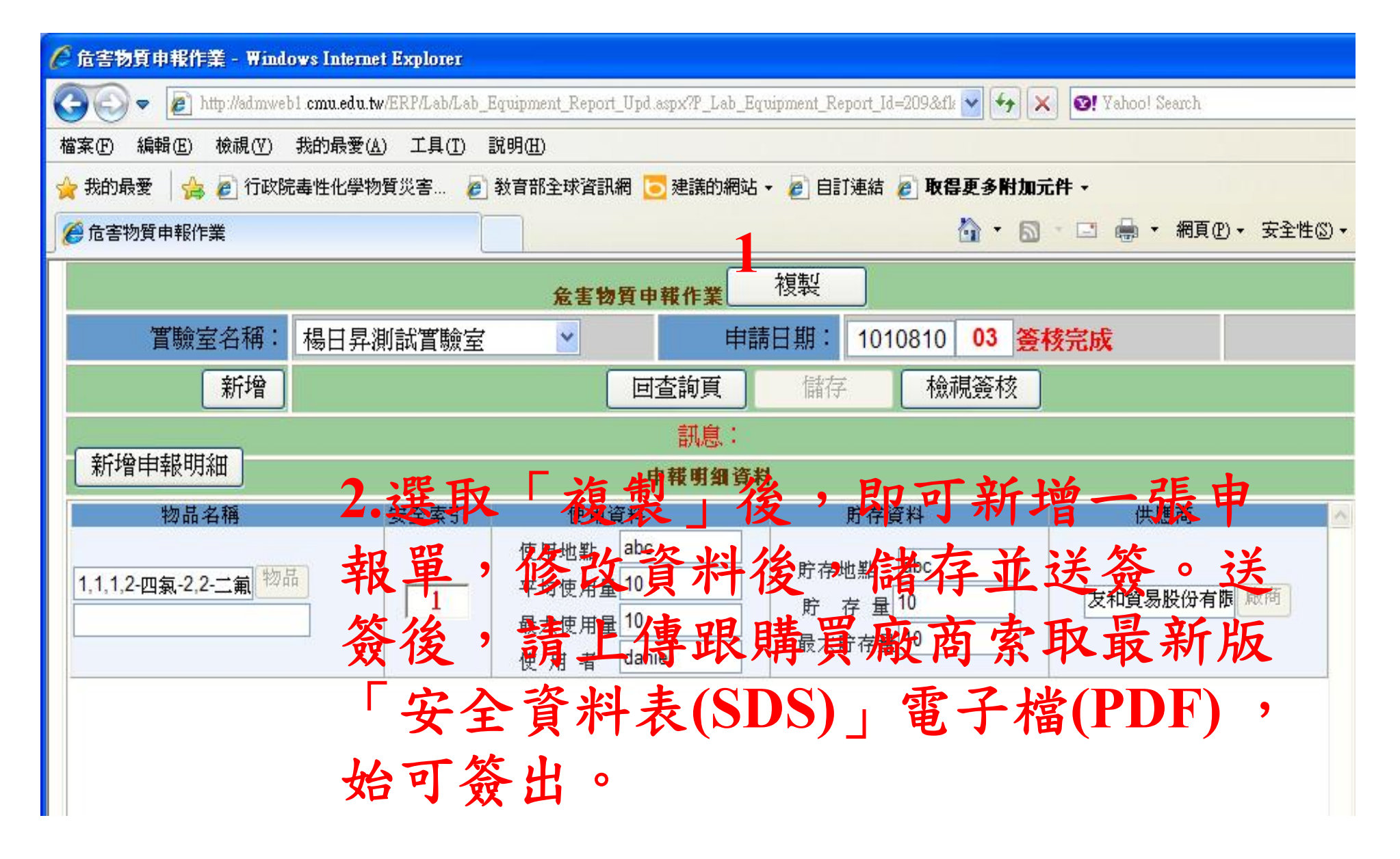

#### 毒性化學物質運作管理

- 申請:
- 由負責教師之「實驗室管理系統」進行毒化 物運作線上申請作業
- 填寫毒化物基本資料、數量、濃度及用途, 請單位主管線上簽核後,系統主動送環安室
   回覆:
- 已向環保局申請者→7日內回覆
- 未向環保局申請者→3-4週回覆
- 均以E-mail回覆

## c.毒性化學物質運作申請作業

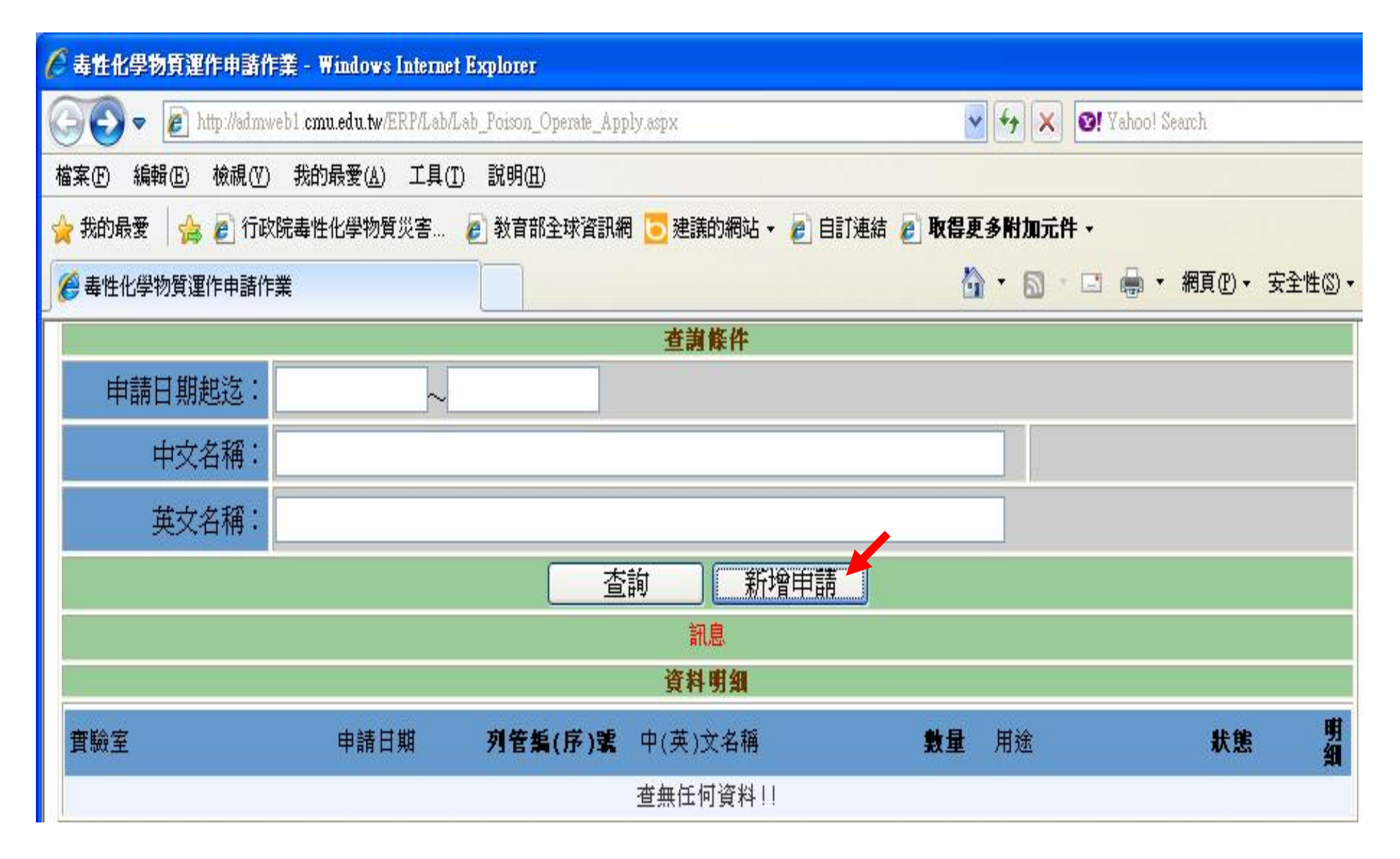

## c.毒性化學物質運作申請作業

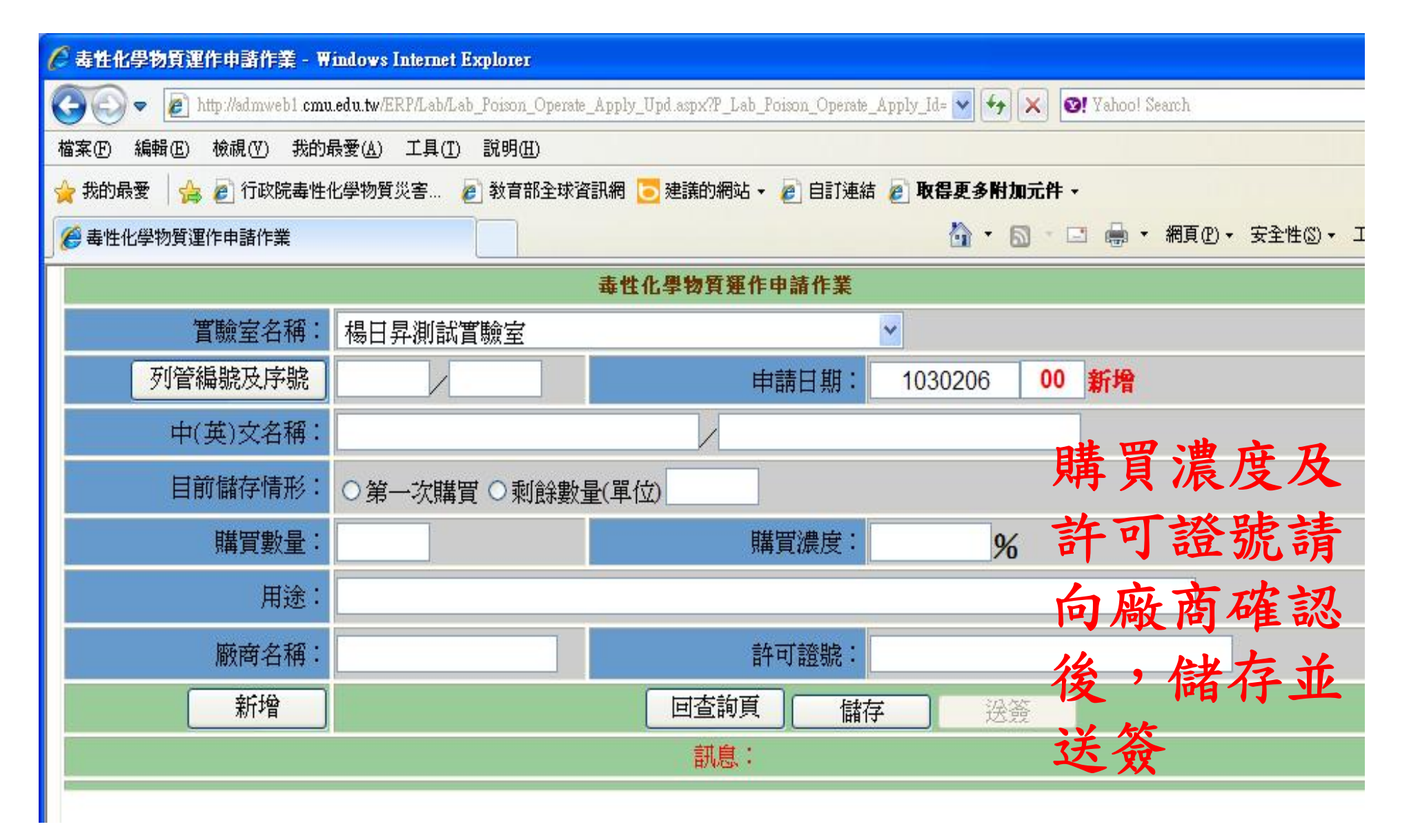

#### 中國醫藥大學

#### 毒性化学物质运作申请表

|                 | 毒性化學物質基本資料              |         |         |    |  |  |  |  |  |  |  |
|-----------------|-------------------------|---------|---------|----|--|--|--|--|--|--|--|
| 列管编号及序号         | 054(01)                 |         |         |    |  |  |  |  |  |  |  |
| 中(英)文名稱         | 中(英)文名稱 三氟甲烷/Chloroform |         |         |    |  |  |  |  |  |  |  |
| 目前储存情形          | 目前储存情形 第一次購買            |         |         |    |  |  |  |  |  |  |  |
| 購買數量(單位) 500 毫升 |                         |         |         |    |  |  |  |  |  |  |  |
| 用途 实验用          |                         |         |         |    |  |  |  |  |  |  |  |
|                 |                         |         |         |    |  |  |  |  |  |  |  |
|                 |                         |         |         |    |  |  |  |  |  |  |  |
| 殿商名稱            | 友和貿易                    |         |         |    |  |  |  |  |  |  |  |
| 殿商販賣許可證號        | 環署毒輪字第 054-             | 0009 號  |         |    |  |  |  |  |  |  |  |
|                 | 申請單位                    | 基本资料    |         |    |  |  |  |  |  |  |  |
| 申請日期            | 1                       | 系所(科)名稱 | <b></b> |    |  |  |  |  |  |  |  |
| 申請人             | 吳                       | 聯絡電話    | 5       |    |  |  |  |  |  |  |  |
| 存放地點            | 至                       | E-mail  | ts      |    |  |  |  |  |  |  |  |
| 負責老師            | ¥                       | 單位主管    | ¥       |    |  |  |  |  |  |  |  |
|                 | 至                       | 圣記存查    |         |    |  |  |  |  |  |  |  |
| 運作核可號碼          | 05                      |         |         |    |  |  |  |  |  |  |  |
| 環安室收件日期         | 楊                       | 環安室主任   | [1      | 23 |  |  |  |  |  |  |  |

21

#### 運作:

- 每次使用應登錄於運作紀錄表
- 每月5日前應至「實驗室管理系統」申報上 一個月毒化物運作紀錄並完成確認
- 儲存毒化物應上鎖管理
- • 實驗室應以中英文標示「毒性化學物質運作
   場所(<u>Handling Premises of Toxic Chemicals</u>)
   」
- 備有安全資料表 (更新記錄保存3年)
- 毒化物禁止攜至校外單位使用

| _           | <br>R                | 村表一                                                                  |        |                  |               |              |      |     |     |     | 毒·性·             | 化·學              | ·· 物· | 質·運·作                  | · 紀· 錡       | t' 表'≠            |                                        |                                                     |                       |                   |              |
|-------------|----------------------|----------------------------------------------------------------------|--------|------------------|---------------|--------------|------|-----|-----|-----|------------------|------------------|-------|------------------------|--------------|-------------------|----------------------------------------|-----------------------------------------------------|-----------------------|-------------------|--------------|
| .纪<br>a ··· | 錄其<br>               | 朔 問 ·                                                                | · 民 I  | 國 <u>···</u>     | _年            | <u>·</u> 月   |      |     |     |     |                  |                  |       |                        |              |                   | •••••••填表日期:[                          | 年[<br>··· 第····                                     | ]□月□[<br>· 頁/共···     | · 夏4              |              |
| 物           | 質 <del>;</del><br>一份 | 品名:<br>h)。                                                           | (一種    | 奏性化              | ;学物う          | €•—1         | 固退作  | 场所中 | 報列  | 管編3 | 流序骤              | 虎: 🗌             |       | ہ                      |              |                   | +)<br>運作人+)                            | ب<br>ب                                              | ų                     | 0                 | þ            |
| 濃           | 度(                   | %W/W)                                                                | /   )→ |                  |               |              |      |     |     |     |                  |                  |       | ·(公司/機構)↓<br>·····章↩   |              |                   |                                        | ¢                                                   |                       |                   |              |
| 連           | 作力                   | - : 中國醫藥大學↔ 地址: 台中市北區學士路 91 號↔<br>↔<br>電話: (04) 22053366↔            |        |                  |               |              |      |     |     |     |                  |                  |       |                        |              |                   |                                        | ¢                                                   |                       |                   |              |
|             |                      | 電話:(04) 22053300₽       名稱:中國醫藥大學₽       管制編號:B2201481₽       食…賣…人₽ |        |                  |               |              |      |     |     |     |                  |                  |       | 負… 責…人√<br>(小理人)』      | ¢            |                   |                                        | ¢                                                   |                       |                   |              |
| 2           | 作*                   | 地址<br>↓<br>を☆                                                        | · 글 '  | ዋ መ ጋ<br>1 እ ጋ ጋ | රණ අ<br>0533/ | * 士 略<br>562 | 91 號 | Ч   |     |     |                  |                  |       |                        |              |                   | (代理八)↓<br>簽·····章↩                     |                                                     |                       |                   | P            |
| 場           | <i>P</i> /f+         | 电动                                                                   | 證字     | () 22<br>號/登     |               | 碼/核          | 可號。  | 禹/第 | 四類( | 荷查文 | _號:↩             |                  |       |                        |              |                   | 填·表·人+                                 | 4J 4                                                |                       |                   | نه<br>نه     |
|             |                      | 上月                                                                   | 結餘     | <b>≣</b> :∉      | I             |              |      |     |     |     |                  | 單位               | : 🛛 🕹 | 公噸·□公斤                 | ·□公支         | たい。2<br>あみれの現在の   | 食… 早*                                  |                                                     |                       |                   | e<br>u       |
| B           | 期∗                   |                                                                      |        |                  |               |              | ł    | 運作彳 | 于為及 | tg∄ | ę                |                  |       |                        | 結(家重)<br>(自行 | 每任化学初員<br>廠場名稱,及  | 木体或云向之公可及<br>其物質之許可證字號/<br>T時夜(四日の立に)  | / 備註43                                              |                       |                   | F            |
|             |                      |                                                                      |        |                  |               |              | 販    | ₽   |     |     | 貯                | 存↩<br>会〉コ        |       | 其他₽                    | 管理)・         | 宜記號椅/极            | 1號碼/國外廠商地址<br>許可證字號/↓                  | *<br>使用用                                            | 運送聯單                  | 備註                | ₽            |
| 月           | E                    | 援作<br>景無<br>變勲                                                       | 製造     | 输入               | 輸出            | 買入           | 貴出   | 轉入  | 轉出  | 使用  | (乎<br>増加+<br>(食機 | 度)+<br>減少<br>(含機 | 廢棄    | , 特殊情形<br>(須報請<br>主管機關 | 重量₽          | 公司及廠場名<br>(須先建上下》 | 稱 登記號碼/核可號<br>(4),碼/第四類備查文<br>號/國外廠商地址 | <ul> <li>途代號</li> <li>(使用行</li> <li>為須填)</li> </ul> | 編號(依<br>運送規定<br>者須填); | (說明<br>特殊情<br>形)↩ | ¢            |
| ¢           | ¢                    | .1                                                                   | .а     | .1               | .1            | .1           | .1   | .1  | .1  | .1  |                  | .,<br>.,         | .1    | 核備)↔<br>.,             | 4            | εş.               | 4<br>                                  | ¢.                                                  | 4                     | ¢                 | ¢            |
| ¢           | ¢                    | .1                                                                   | .1     | а                | а             | л            | а    | .1  | .1  | .1  | л                | л                | a     | л                      | ¢            | ç,                | تم<br>ت                                | ÷                                                   | ¢.                    | ¢                 | ¢            |
|             |                      |                                                                      |        |                  |               |              |      |     |     |     |                  |                  |       |                        |              |                   |                                        |                                                     |                       |                   | $\mathbf{H}$ |

[

# b.毒性化學物質異動作業(增減)

| 🤇 毒性化學物質    | 異動作業 - Window         | /s Internet Ex    | plorer                                  |          |      | 貝     | <b><b> </b> </b> | 異動           | E.   | 期請             |
|-------------|-----------------------|-------------------|-----------------------------------------|----------|------|-------|------------------|--------------|------|----------------|
| 00-0        | http://admweb1.cmu.e  | edu.tw/ERP/Lab/   | Lab_Poison_Transactions_                | Upd.aspx |      | ~     |                  | S Greek y    | 化    |                |
| 檔案(E) 編輯(E) | 檢視(♡) 我的最             | 愛( <u>A</u> ) 工具( | I) 説明(H)                                |          |      | J     | <b>具局</b> 備      | <b>次</b> 問 达 | 貝    | H              |
| 🚖 我的最愛 🛛 🤮  | 🔋 🔁 建議的網站 🗸           | · 🙋 自訂連緯          | : 🦻 取得更多附加元(                            | 박 -      |      | E     | 日前に              | 」即诗          | 的    | 湄佔             |
| 🏉 毒性化學物質。   | 異動作業                  |                   |                                         |          |      | オ     | 新期               | 切词           | 頁(P) | 安 <u>上</u> 性 S |
|             |                       |                   |                                         | 查詢條件     |      | 4     | 1 绕手             | 与一致          |      |                |
|             | 實驗室:                  | 全部                | <b>~</b>                                |          | 異動E  | 期起这   |                  |              | •    |                |
| T U         | 毒化物質                  |                   |                                         |          |      |       |                  |              |      |                |
|             |                       | 6                 | 「「」「「」「」「」「」「」「」」「」「」」「」」「」」「」」「」」「」」「」 | 清除       | 資料   |       |                  |              |      |                |
|             | 實驗室:                  | 楊日昇測話             | は實驗室 🔽                                  |          | 異    | 動日期:  | 1010             | 306          |      |                |
|             | 毒化物質                  | 三氯甲烷/             | Chloroform                              |          |      |       |                  |              |      |                |
|             | 異動原因:                 | 購買                | ~                                       |          |      | 數量    | : 1000           | 毫升           |      |                |
|             | 廠商                    | 16894172          | 友和貿易股份有                                 |          | 廠商許  | 可證字制  | え 154654         |              |      |                |
|             | 備註:                   |                   |                                         |          |      |       |                  |              |      |                |
|             |                       |                   | 修改儲存                                    | 取消       | 一刪除  |       |                  |              |      |                |
|             |                       |                   |                                         | 訊息:      |      |       |                  |              |      |                |
|             |                       |                   |                                         | 資料明細     |      |       |                  |              |      | 1              |
| 異動日期        | 實驗室                   | 毒化物               |                                         | 異動原因     | 數量   | 軍位備   | 註                |              |      |                |
| 2012-03-06  | 楊日昇測試 <b>貫</b> !<br>室 | 员 三氯甲烷            | 完/Chloroform                            | 購買       | 1000 | 毫升    |                  |              |      | 選取             |
| 2012-03-03  | 楊日昇測試實驗               | 室 氯化鎘/            | 'Cadmium chloride                       | 購買       | 100  | 毫克 42 | 34242            |              |      | 選取             |
| 2012-02-21  | 楊日昇測試實驗               | 室 石綿/A:           | sbestos                                 | 使用       | 10   | 毫克    |                  |              |      | 選取             |
|             |                       |                   |                                         |          |      |       |                  |              |      | >              |

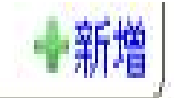

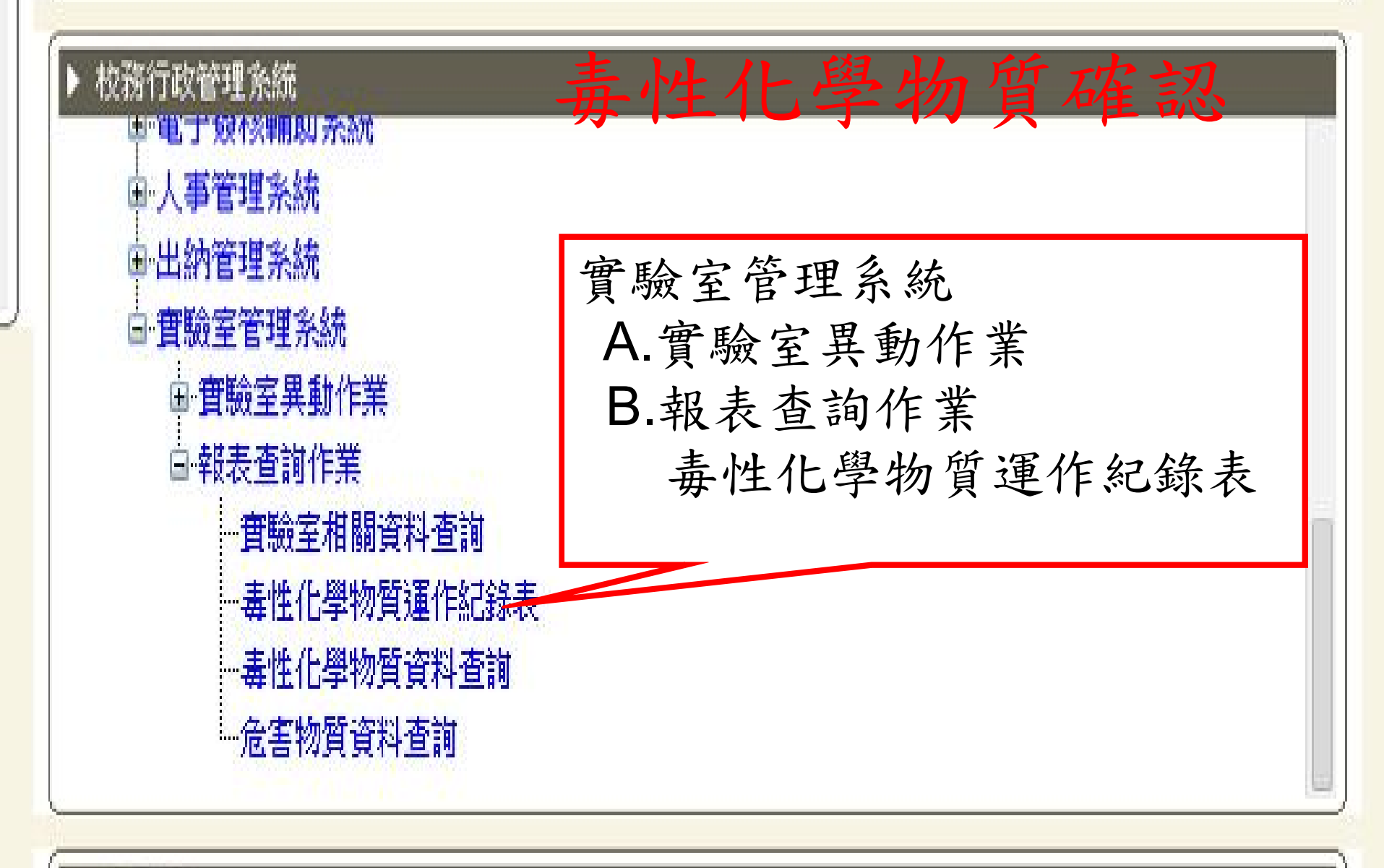

・應用系統

## 毒性化學物質運作紀錄表

| 🌈 實驗室毒性   | 化學物質運作紀錄表                              | Windows In        | ternet Explorer   |         |          |               |            |           |
|-----------|----------------------------------------|-------------------|-------------------|---------|----------|---------------|------------|-----------|
| 00-       | 🔊 http://admweb1.cmu.e                 | du.tw/ERP/Lab/    | Lab_Poison_Report | t.aspx  |          | ▼ 8 + ×       | 🚼 Google   |           |
| 檔案 (E) 編輯 | (E) 檢視(Y) 我的最                          | 愛( <u>A</u> ) 工具( | I) 說明(H)          |         |          |               |            |           |
| 🚖 我的最愛    | 🍰 🔁 建議的網站 🗸                            | 🙋 自訂連緯            | 吉 🩋 取得更多附         | 抽元件 →   |          |               |            |           |
| 🏉 實驗室毒性   | 化學物質運作紀錄表                              |                   |                   |         |          | 🙆 • 📾 ·       | 🔄 🖶 🕶 網頁(2 | )▼ 安全性③ ▼ |
|           |                                        |                   |                   |         | 詞        |               |            |           |
|           | 1 111 111 1111 11111 11111111111111111 | 楊日昇測              | 試實驗室              |         | 2        |               |            |           |
|           | 2 月報年月:                                | 1010              | 2                 |         | 月        | 報資料處理         | 資料確認       |           |
|           |                                        |                   | 你不                | 有本月庫存量規 | 是負庫存,請確認 |               |            |           |
|           |                                        |                   |                   | 資料      | 明细       |               |            |           |
| 列管編號      | 中文名稱                                   | 單位                | 上月庫存量             | 入庫量     | 出庫量 本月   | 目庫存量 購買廠商     | 許可證字號      |           |
| 001/01    | 多氯聯苯                                   | 空見                | 月五                | · the   |          | 60 16894172   |            | 選取        |
| 003/01    | 石綿                                     | 矛款                | 線不                | ・唯      | 沁元万      | L -10 168 417 | 環署毒輸       | 選取        |
| 009/01    | 甲基汞                                    | 学式                | 由報                | ,       | 旧確言      | 双络2352661台;   |            | 選取        |
| 041/01    | 二甲氧基聯苯胺                                | 毫克                | TR                | 500     | 100      | 400 50531334  | 4566       | 選取        |
| 045/01    | 三氧化二砷                                  | 無法                | 更改                | ,若      | 要更改      | 文請 跟 環        | 45644      | 選取        |
| 054/01    | 三氯甲烷                                   | 臺升                | 油 100             | 0       | 0        | 1000 16894172 |            | 選取        |
| 054/01    | 三氯甲烷                                   | 女刑主               | 理論                | 0       | 0        | 1000 23526610 |            | 選取        |

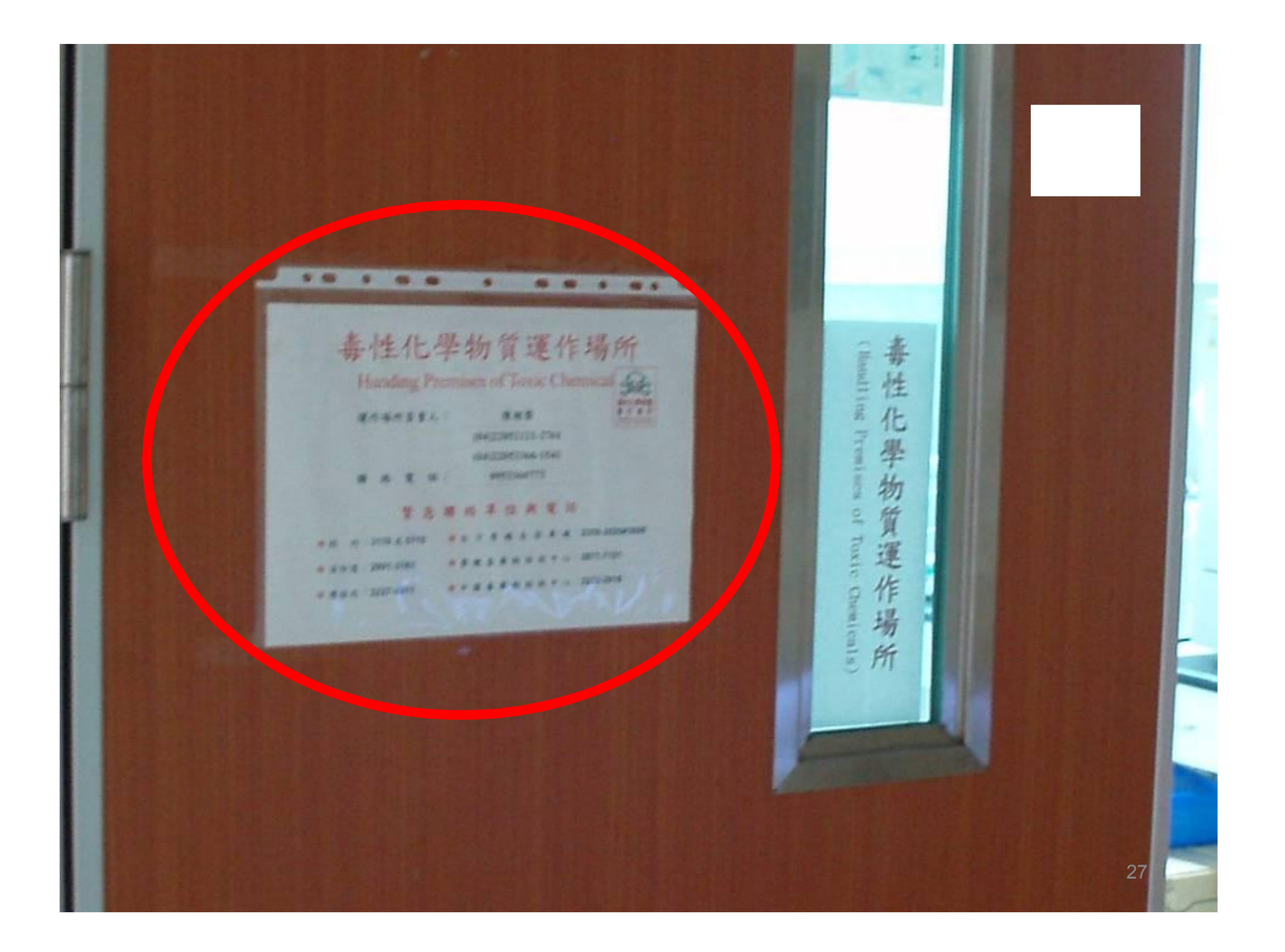

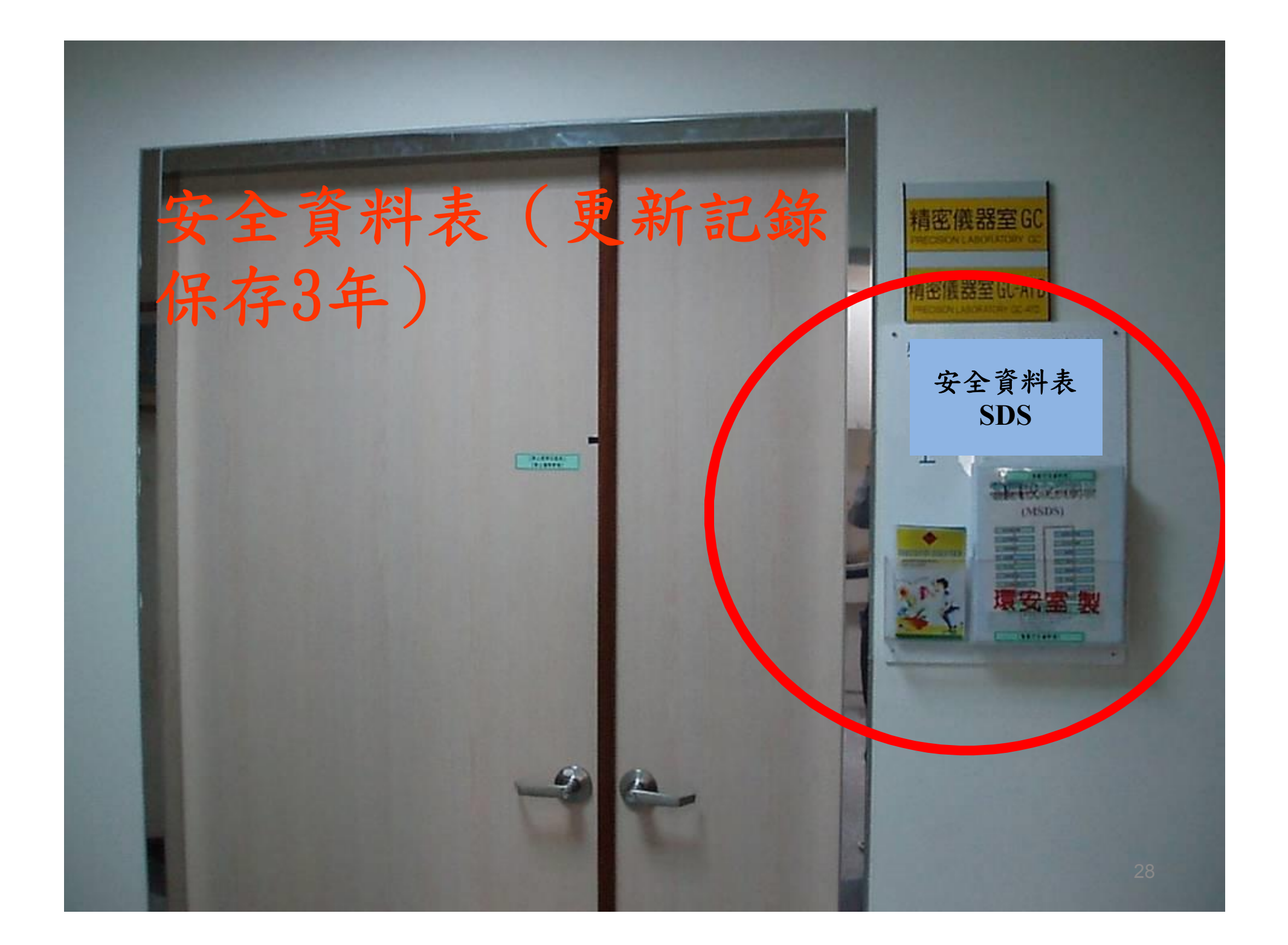